# Ga naar <u>dender.roboticket.com</u>

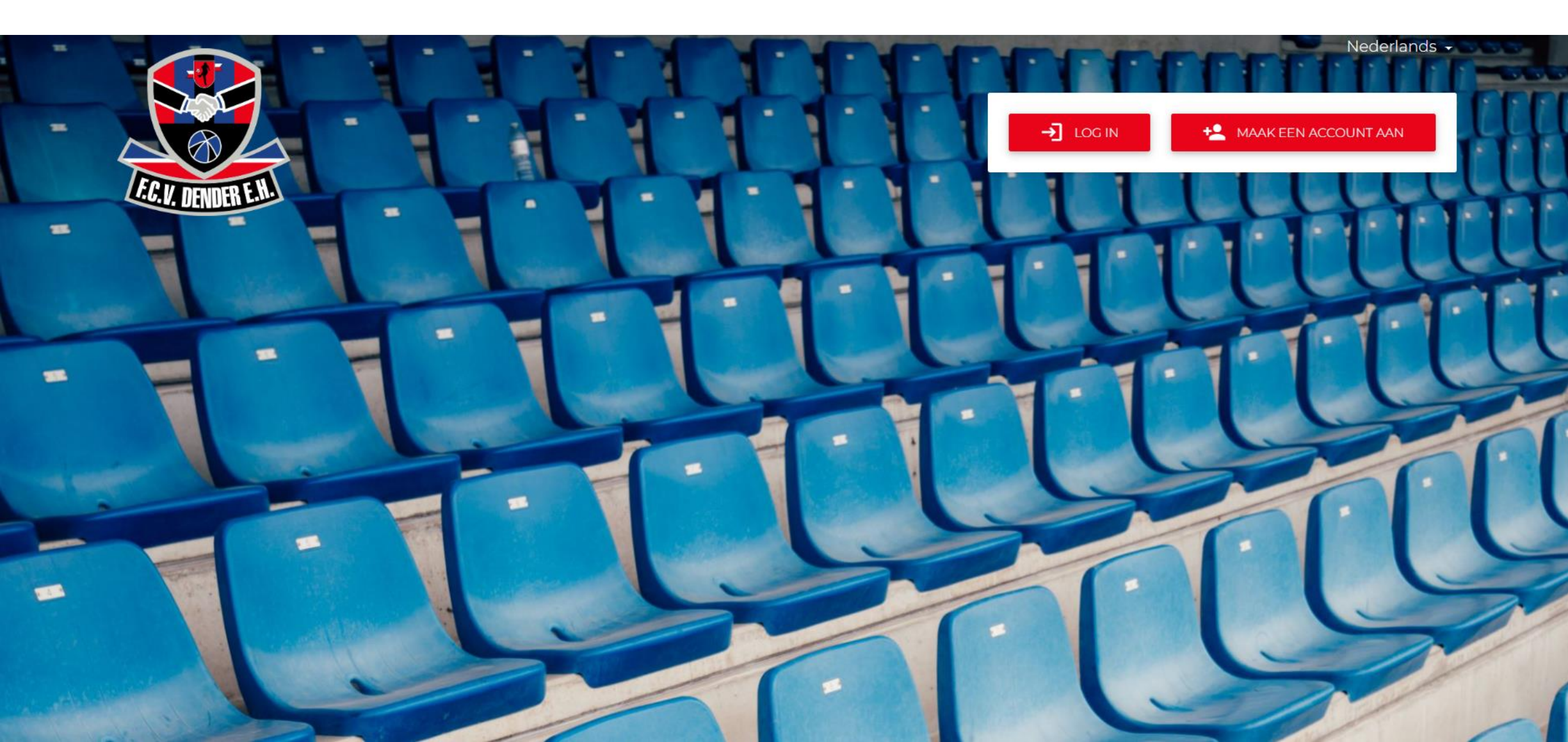

# Klik rechtsboven op 'Maak een account aan'

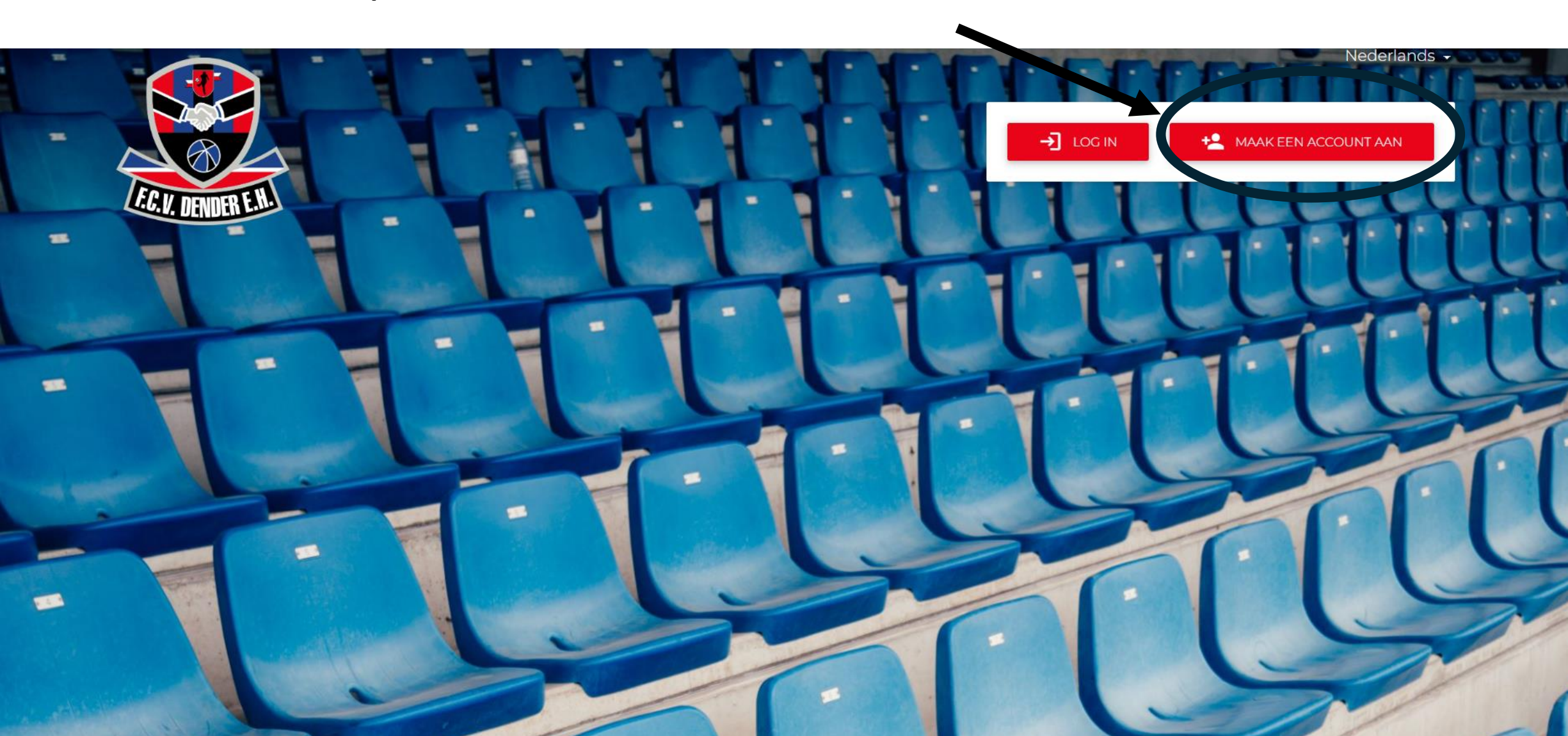

![](_page_2_Figure_0.jpeg)

![](_page_3_Picture_0.jpeg)

## Klik op 'Creëer een nieuw account'

![](_page_4_Picture_1.jpeg)

-

→ LOG IN

+ MAAK EEN ACCOUNT AAN

### Register

Voer uw e-mail in, die wordt gebruikt om in te loggen bij het ticketsysteen. Het wachtwoord kan worden gewijzigd nadat uw account is gemaakt in het gedeelte. Instellingen van uw profiel.

-

VOLGENDE

#### E-mail

ticketing@fcdender.com

VOLGENDE >

### Terugkerende gebruiker?

Voer uw FanId in en druk op Volgende

Fanld

### \* Nituw begin

Er wordt een nieuw account aangemaakt zonder geschiedenis van de gekochte profucten.

![](_page_4_Picture_14.jpeg)

# Vul de gegevens in en klik vervolgens rechtsonder opnieuw op 'Maak een account aan'

| Vul gebruikersgegevens           |                    |
|----------------------------------|--------------------|
| E-mail<br>ticketing@fcdender.com |                    |
| Voornaam                         |                    |
| Achternaam                       |                    |
| Wachtwoord                       |                    |
| Bevestig wachtwoord              |                    |
| Straat                           |                    |
| huisnummer                       | Appartement nummer |
| Postcode                         | Stad               |

![](_page_6_Picture_0.jpeg)

### Klik op de link in deze mail om uw account te activeren

![](_page_7_Picture_1.jpeg)

ACCOUNT ACTIVATION

Hello FC Dender,

Welcome to the Dender ticketing site, after activating your account on the link below you will

![](_page_7_Figure_5.jpeg)

THIS IS AN AUTOMATED MESSAGE - PLEASE DO NOT REPLY DIRECTLY TO THIS EMAIL.

Log in op <u>dender.roboticket.com</u> om tickets te bestellen

![](_page_8_Picture_1.jpeg)